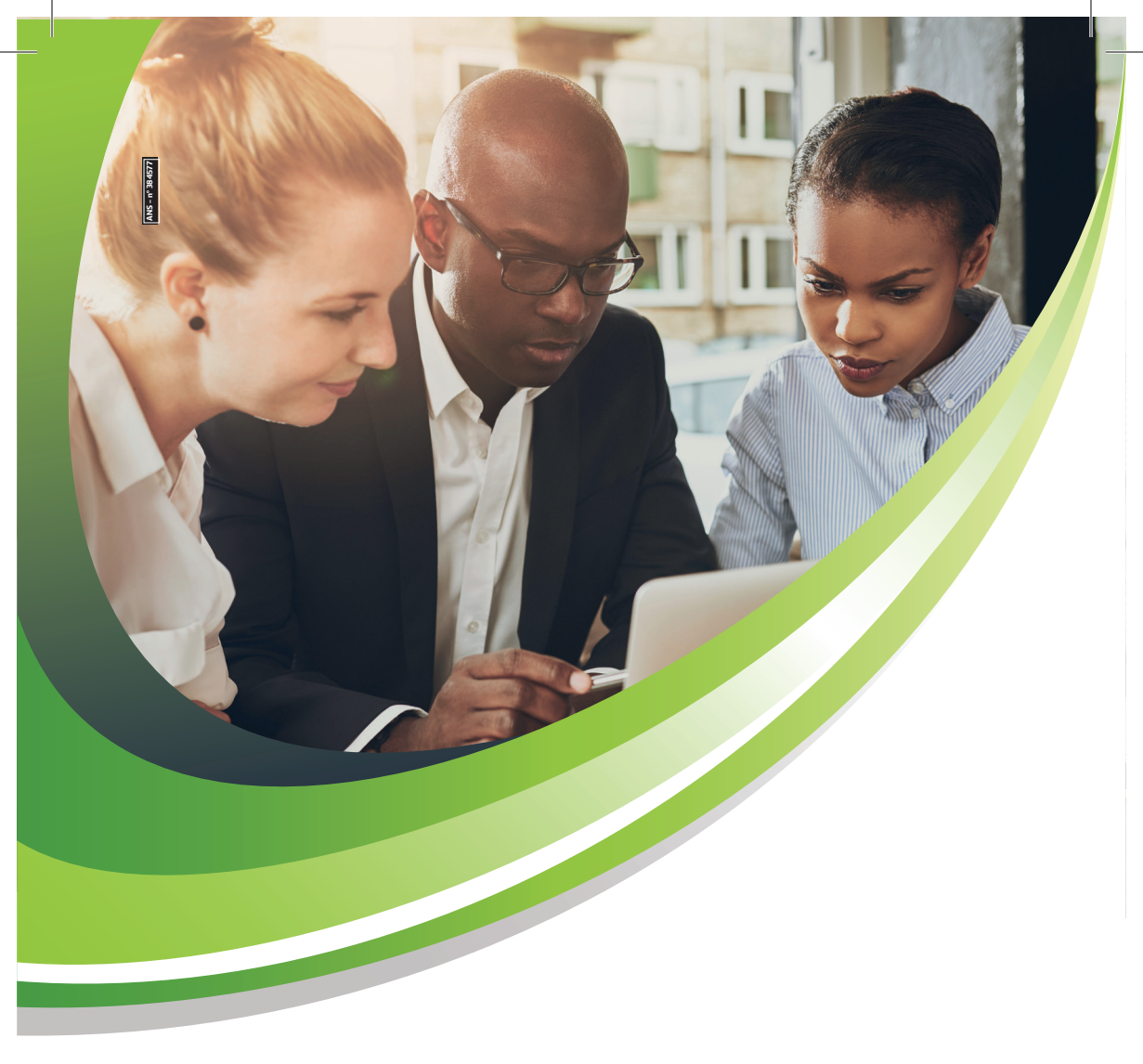

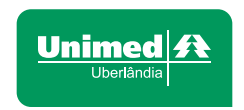

## Introdução

simplista uma solução análise e devidas concompleta de fatura- testações. mento, incluindo faturamento automático a partir dos serviços executáveis, assim como, faturamento através de importação de XMLs e digitação.

Os lotes de cobrança passam por todas as regras de validação que analisam o regramento TISS, PTU e Rol da Unimed. Caso algum arquivo não atenda uma das regras, o retorno é dado como falha e a descrição do erro e solução são exibidos. Isto proporciona maior facilidade ao usuário na correção das falhas encontradas.

Os arquivos importa-

2

Este documento tem dos que passaram pelas como principal objeti- regras de importação vo auxiliar o usuário na com sucesso, partem utilização do Módulo para o processo de aude Auditoria inserido no ditoria, onde os usuários sistema IRYS. Este, por auditores da Unimed sua vez, traz de forma Uberlândia realizam a

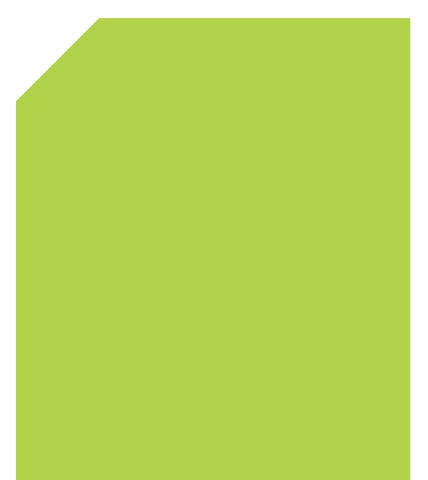

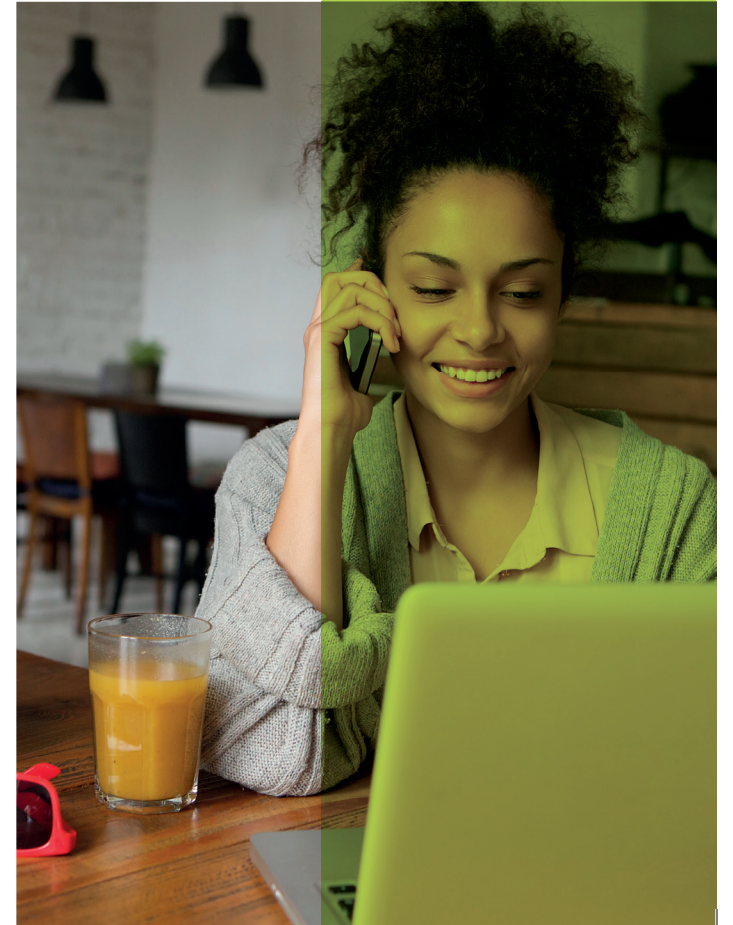

0

# Conteúdo

| Introdução                | 02 |
|---------------------------|----|
| Requisitos de Software    | 04 |
| Faturamento               | 05 |
| Digitação de Lote de Guia |    |
| Auditorias                | 14 |

## Requisitos de Software

## **Navegadores Homologados**

- Google Chrome (Recomendado)
- Mozilla Firefox

## Faturamento

## Importação

Objetivo

Permitir que o usuário realize a importação dos lotes de cobrança

Pré-requisitos

Permissão para acesso à tela.

## **Regras de Negócio**

Lotes importados devem conter, no máximo, 100 guias.

Devem ser importados no máximo 100 arquivos, não podendo exceder 50Mb para cada arquivo.

Para acessar o usuário deve clicar sobre o Menu Faturamento, submenu Importação. Uma tela será aberta tação.

Para melhor desempenho da pesquisa, o sistema permite a utilização dos filtros: status da importação, número do lote de importação, usuário, nome do

permitindo a pequisa arquivo, data inicial e das importações já re- final, número da guia alizadas assim como o principal, número da dowlnload do XML im- guia prestador, número portado, um botão para de autorização/senha, gerar nova importação número da carteira e e um botão para visua- nome do beneficiário, lização do resultado de contatado executante, uma determinda impor- tipo de guia origem Importação.

| totue<br>Selec | one            | Número Lote Importação.               | Usuáro                  | Nome Arquiva:                 | Date Iniciat        |            | Data Final |           |
|----------------|----------------|---------------------------------------|-------------------------|-------------------------------|---------------------|------------|------------|-----------|
| r Que          | Principal      | N* Guia Prestador:                    | N° Autorização / Senha: | Námero Carteira:              | Deneficiário:       |            |            |           |
| contrat        | ada Executante |                                       | Tipo de Oula:<br>Todas  | Origon importação:<br>Y Todas | ~ Q !               | hisaviar . | ð tinga    |           |
|                | Código         | Name Arquivo                          | Nimero Lole Importação  | Data de Importeção            | Oala Fim Importação | Status     | Usuário    | Tempo Te  |
| 4              | 1269           | 1097300_Badt0001-T188.xml             | 1097309001              | 05/03/2018 10:53:38           | 05/03/2018 10:53:54 | Falte      | triago     | 16.0      |
| 4              | 1267           | 1097489_Hosp0001-TrSS.xml             | 1097489001              | 05/03/2018 10:34 17           | 05/03/2010 10:38:11 | Falta      | Prago      | 3 m, 54 s |
| 4              | 1265           | 1097489_Hosp0001-TISS.aml             | 1097489001              | 05/03/2018 10:27:49           | 05/03/2018 10:31:98 | Falta      | triego     | 3 m, 19 s |
| 4              | 1295           | 1097489_Hosp0001-TISS.xml             |                         | 05/03/2018 10:17:55           | 05/03/2018 10:18:03 | Falta      | thingo     | 7.6       |
| 4              | 1264           | 1097480_Hosp0001-TISIS xml            | 1097489001              | 05/03/2018 09:27:08           | 05/03/2010 09:31:57 | Falte      | Triago     | 4 m, 49 s |
| 4              | 1263           | 1097849_Badt0001-T155.xml             | 1097849001              | 05/03/2018 09/24:30           | 05/03/2018 09:25:07 | Sucesso    | Triago     | 37.6      |
| 4              | 1252           | 1097649_Sadt0001-T155.xml             | 1097849001              | 05/03/2018 09:19:59           | 05/03/2010 09:20:10 | Falta      | Triego     | 11.8      |
| 4              | 1261           | 1:0cb00000003093d300e1379ec07c8c0.xml | 180224123197            | 05/03/2018 08:19:52           | 05/03/2010 00:23:53 | Sucesso    | thingo     | 4 m, 1 s  |
| 4              | 1260           | fbe9c0771690b19164011b290d80a74f.xml  | 100224122985            | 05/03/2018 08:19:52           | 05/03/2018 08:21:53 | Sucesso    | Triago     | 2 m, 1 s  |
| 4              | 1250           | 1681113934e4a081ea4d0ea676c7d7c7.xml  | 180224122886            | 05/03/2018 08:19:52           | 05/03/2018 08:20:18 | Bucesso.   | Triago     | 26.5      |

Na grid são exibidos para cada resultado listado Assim que selecioas seguintes informações: código da importação, nado um arquivo para nome do arquivo, número lote importação, data importação este será inicio e fim da importação, status, usuário e tempo apresentado na grid total do importação. com o status "Aguar-

Para realizar uma nova importação o usuário deve clicar sobre o botão "Importar Arquivos". Uma janela será aberta possibilitando a seleção do(s) arquivo(s).

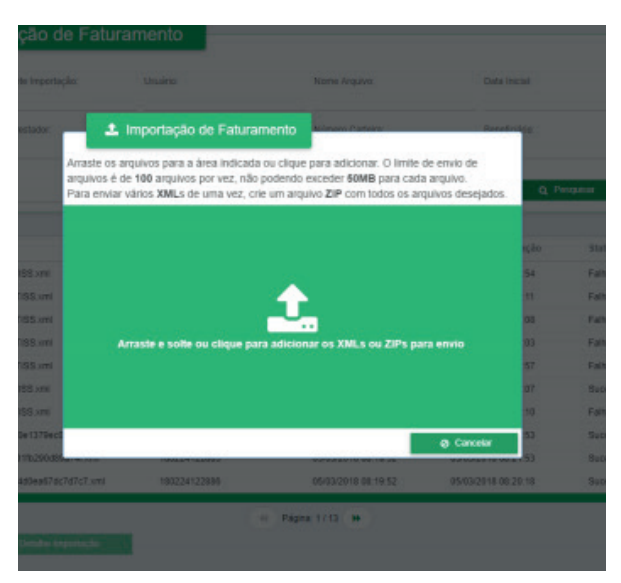

Assim que selecionado um arquivo para importação este será apresentado na grid com o status "Aguardando Importação". A cada 1 minuto o job de importação roda e seleciona para validação os arquivos com status "Aguardando Importação".

Após ser selecionado pelo job para validação, o arquivo tem seu status alterado para "Executando Importação". Neste momento, as regras são aplicadas de acordo com o tipo de guia e demais parametrizações.

Ao finalizar as validações das regras, o sistema alterará o status para "Falha" ou "Sucesso" de acordo com a parametrização. Para visualizar o detalhamento das regras pelas quais o arquivo passou, basta selecionar o respectivo arquivo na grid e clicar sobre "Detalhe Importação".

| atus:<br>Belecio | ne             | Número Lote Importação:              | Usuário:                | Nome Arguira:                 | Data Inicial:        |          | uta Final: |           |
|------------------|----------------|--------------------------------------|-------------------------|-------------------------------|----------------------|----------|------------|-----------|
| Gua I            | hincipat       | N* Guia Prestador.                   | N° Autorização / Senha: | Número Carteira:              | Beneficainto:        |          |            |           |
| ontratas         | to Executante: |                                      | Tipo de Guis:<br>Todas  | Origem importação:<br>👻 Todas | v Q P                | esquisar | @ Lincor   |           |
|                  | Código         | Nome Argelvo                         | Námero Lole Importação  | Data de Importação            | Data Fire Importação | Status   | Utsuário   | Tempo Tol |
| 4                | 1269           | 1097209_Sad10001-1155.aml            | 1017309001              | 05/03/2018 10:53:38           | 05/03/2018 10:53:54  | Taba     | things     | 16 s      |
| *                | 1267           | 1097489_Hosp0001-TI85.xml            | 1097489001              | 05/03/2018 10:34:17           | 05/03/2018 10:38:11  | Faho     | thiago     | 3 m, 54 s |
| *                | 1266           | 1097489_Hosp0001-TISS.xml            | 1097489001              | 05/03/2018 10:27:49           | 05/03/2018 10:31:08  | Falto    | thiago     | 3 m, 19 s |
| 4                | 1265           | 1097489_Hosp0001-TISS.cml            |                         | 05/03/2018 10:17:58           | 65/03/2018 10:16:03  | Fatu     | thiago     | 7 s       |
| 4                | 1264           | 1097489_Hosp0001-TISS.xml            | 1097489001              | 05/03/2018 09:27:08           | 05/03/2018 09:31:57  | Falto    | thiago     | 4 m, 49 s |
| ±                | 1263           | 1997849_Sadt0001-TISS.xml            | 1097849001              | 05/03/2018 09:24:30           | 05/03/2018 09:25:07  | Sucesso  | thiago     | 37 s      |
| ٤                | 1262           | 1097849_Sad80001-TISS.xml            | 1097849001              | 05/03/2018 09:19:59           | 05/03/2018 09:20.10  | Fatu     | thiago     | 11.6      |
| *                | 1261           | fc0cb9008903693d380e1379ec07c8c0.xml | 180224123197            | 05/03/2018 08:19:52           | 05/03/2018 08:23:53  | Sucesso  | thiago     | 4 m, 1 s  |
| ٤                | 1260           | fbe9c0771880b1916401fb290d89a74f.xml | 100224122005            | 05/03/2018 08:19:52           | 05/03/2018 08:21:53  | Sucesso  | thiago     | 2 m, 1 s  |
|                  | 1260           | 1681113934e4a381ea4d0ea67dc7d7c7.xml | 180224122888            | 05/03/2018 08:19 52           | 05/03/2018 08:20:18  | Sucesso  | thiago     | 26 s      |

Um nova tela será aberta exibindo as regras pelas quais o arquivo passou e foram consideradas pertinentes. Ou seja, a validação encontrou erros no arquivo importado.

As regras serão apresentadas em tela divididas e abas de acordo com o tipo de informação validado: Lote, Guia,

Item Guia e Equipe Profissional. Somente também é possível reserão exibidas as abas alizar o download do contendo regras per- arquivo XML importado tinentes ao respectivo (1) e tem acesso à Visão arquivo.

A partir desta tela Detalhada da impor-

| 69<br>69   | Deta Importação:<br>65/03/2018 19:53:38 | Contratado Executarte<br>CENTER GASTRO CEI | NTRO DE GASTROENTEROLOGIA E PRO | CTOLOGIA DE UBERLANDIA LIDA ME | Statue:<br>Fatha  |
|------------|-----------------------------------------|--------------------------------------------|---------------------------------|--------------------------------|-------------------|
| mera Lola: | Othe Guison                             | Visior Total:                              | Venão TISS:                     | Tipo Guia:                     | Usuário Orteção:  |
| 897389001  | 4                                       | 1263.85                                    | 34501                           | SPISADT                        | thispo            |
|            |                                         |                                            |                                 |                                | Guia(1) Rem(ns) ( |

tação (2), ou seja, visu- pertinentes. Visão Detalhada se o alizar todas as regras Vale ressaltar que so- usuário tiver permissão pelas quais o arquivo mente será possível para tal. passou, inclusive as não visualizar o botão de

# E Volument A A

## Digitação de Lote de Guia

## Objetivo

Permitir que o usuário faça a digitação manual das guias e respectivos lotes para envio à importação.

## **Pré-requisitos**

Permissão para acesso à tela.

## **Regras de Negócio**

Lotes importados devem conter, no máximo, 100 guias.

Para acessar o usuário deve clicar sobre o Menu Faturamento, submenu Digitação de lote de Guias. Uma tela será aberta permitindo a pesquisa dos lotes já gerados, criação de um novo e seleção dos já existentes para importação. Para melhor desempenho da pesquisa, o sistema permite a utilização dos filtros: versão TISS, número do lote, tipo de guia, número da guia prestador, número da autorização/ senha, status e contrato executante.

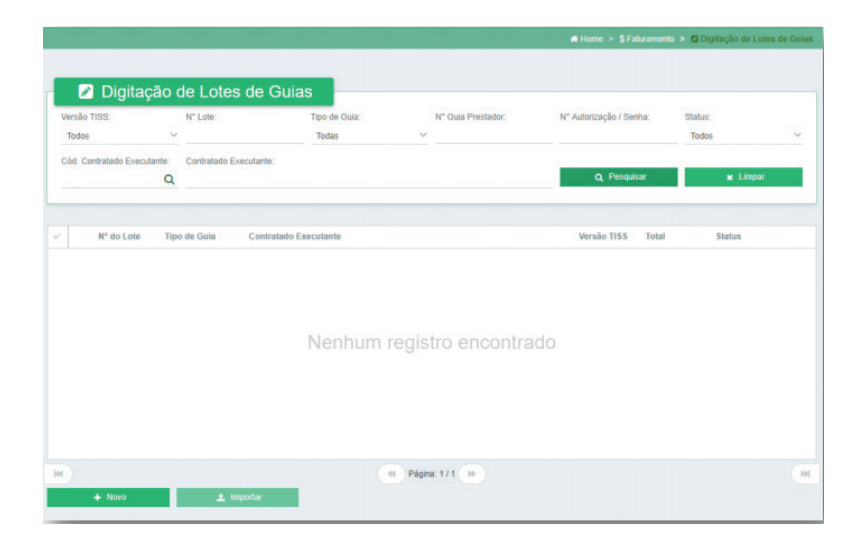

Para a criação de um novo lote basta o usuário clicar sobre o botão "Novo", localizado na parte inferior da página de pesquisa. Uma tela será aberta para que o usuário digite as informações de Lote: Tipo de Guia, Número do lote (opcional), verão TISS (virá com o padrão a versão vigente 3.03.02) e Contratado Executante.

| lipo de Guia*: | Nº do Lote (Opcional): | Versão TISS*: | Cód. Contratado Executante*: | Contratado Executante*: |          |
|----------------|------------------------|---------------|------------------------------|-------------------------|----------|
| Selecione      | ~                      | 3.03.02       | ٩                            |                         |          |
|                |                        |               |                              | 🗈 Salvar                | ▲ Voltar |

Após o preenchimento o usuário deve clicar sobre o botão "Salvar". Ao clicar, o usuário será direcionado para a tela de pesquisa de lotes. Para digitar as guias deve-se clicar para visualizar o respectivo lote, utilizando o botão

com o símbolo de olho ao lado de cada lote listado.

| Ve | rsão 1<br>Indos | 198:              | N° Lote:          | Tipo de Guia:                   | N° Guia Prestador:           | N° Autorização / Senha | a: Status: |            |  |
|----|-----------------|-------------------|-------------------|---------------------------------|------------------------------|------------------------|------------|------------|--|
| Có | id. Co          | ntratado Executan | te: Contratado Ex | ecutante:                       |                              | Q, Pesquisa            | r          | × Limpar   |  |
|    |                 | Nº do Lote        | Tipo de Guia      | Contratado Executante           |                              | Versão T155            | Total      | Status     |  |
|    | ۲               | 180228122297      | SP/SADT           | 44444 - COOPANEST TM COOP DOS   | ANESTESIOL DO TRIANG MINEIRO | 3.03.02                | R\$ 0,00   | Provisório |  |
|    | ۲               | 180228122298      | SP/SADT           | 229709 - PAULO GUSTAVO PIMENTA  |                              | 3.03.02                | R\$ 15,00  | Enviado    |  |
|    | ۲               | 180228122299      | Honorário         | 44444 - COOPANEST TM COOP DOS   | ANESTESIOL DO TRIANG MINEIRO | 3.03.02                | R\$ 600,00 | Enviado    |  |
|    | ۲               | 180301122300      | Resumo internação | 110019 - HOSPITAL E MATERNIDADE | SANTA CLARA LTDA             | 3.03.02                | R\$ 746,01 | Enviado    |  |
|    | ۲               | 180302122302      | SP/SADT           | 110019 - HOSPITAL E MATERNIDADE | SANTA CLARA LTDA             | 3.03.02                | R\$ 120,00 | Enviado    |  |
|    | ۲               | 180303122303      | SP/SADT           | 110019 - HOSPITAL E MATERNIDADE | SANTA CLARA LTDA             | 3.03.02                | R\$ 150,00 | Enviado    |  |
|    | ۲               | 180303122313      | SP/SADT           | 110086 - HOSPITAL SANTA GENOVEV | A LTDA                       | 3.03.02                | R\$ 0,00   | Provisório |  |
|    |                 |                   |                   | 4                               | Página: 1 / 1 🕨              |                        |            |            |  |

A tela de pesquisa de sibilitando a pesquisa das guias já criadas e a criação de novas.

Para a pesquisa, o usuário pode utilizar os filtros: número guia prestador, número de do também a edição e/

guias será aberta pos- mero da carteira e nome basta clicar sobre o resdo beneficiário, assim pectivo botão ao lada como, o filtro de Excluído para visualização das guias que já foram excluídas anteriormente.

Nesta tela é permiti-

autorização/senha, nú- ou exclusão das guias, de cada guia listada.

> Para realizar novo cadastro deve clicar sobre o botão "Novo". Este será redirecionado para a tela de preenchimen-

10

to das informações, conforme o tipo de guia definido para o lote.

| * Lote:<br>180303122313 | N° Guia Prestador:           | N° Autorização / Senha: | N° Carteira: | Beneficiário: | Excluído?<br>Todos |  |
|-------------------------|------------------------------|-------------------------|--------------|---------------|--------------------|--|
|                         |                              |                         |              | Q Pesquisar   | 🗙 Limpar           |  |
| N° Autorizaç            | ão / Senha Nº Guia Prestador | Beneficiário            |              |               | Total              |  |
|                         |                              |                         |              |               |                    |  |
|                         |                              |                         |              |               |                    |  |
|                         |                              | Nenhum reg              | stro encont  | rado          |                    |  |
|                         |                              | Nenhum reg              | stro encont  | rado          |                    |  |
|                         |                              | Nenhum reg              | stro encont  | rado          |                    |  |

|   | Unimed A                                                                              |                                                                               |                                                                           | 🗘 🏾 🌹 Brenda Mir                                     |
|---|---------------------------------------------------------------------------------------|-------------------------------------------------------------------------------|---------------------------------------------------------------------------|------------------------------------------------------|
|   |                                                                                       |                                                                               | 4 Home                                                                    | > \$ Faturamento > Ø Digitação de Lotes de Guias > Ø |
|   | SP/SADT                                                                               |                                                                               | _                                                                         |                                                      |
|   | Dados da Autorização                                                                  |                                                                               | Guia                                                                      | Procedimentos e Exames Outras Despes                 |
| ľ | 2 - N* Guia no Prestador:                                                             | 3 - N° da Guia Principal: 4 - Data da Autorização.                            | 5 - N° Autorização / Senha: 6 - Validade da                               | Autorização: 7 - N° Guia Operadora:                  |
|   | Dados do Beneficiário<br>8 - Número da Carteira*:<br>Q                                | 10 - Nome":                                                                   | 11 - CNS:                                                                 | 12 - Alendimento a RN*: :                            |
| 4 | Dados do Solicitante<br>13 - Cód. na Operadora*:<br>Q                                 | 14 - Nome do Contratado":                                                     |                                                                           |                                                      |
|   | 15 - Nome do Profissional Solicitante*                                                | 16 - Conse<br>Q                                                               | Iho Profisisonal*: 17 - N* no Conselho*:                                  | 18 - UF*: 19 - CBO:<br>Selecione                     |
|   | 29 - Cód. na Operadora*:<br>Q<br>Dados da Solicitação<br>21 - Caráler do Alendimento* | 30 - Nome do Contratado".<br>22 - Data da Solicitação: 23 - Indeação Clínica: |                                                                           | 31 - CNES:                                           |
|   | 1 - Eletivo ~<br>32 - Tipo de Atendimento*:                                           | 33 - Indicação de Acidente*:                                                  | 34 - Tipo de Consulta:                                                    | 35 - Motivo de Encerramento:                         |
|   | Selecione<br>58 - Observação / Justificativa:                                         | ✓ Selecione                                                                   | V Selecione                                                               | Selecione                                            |
| 4 | Valores<br>59 - Total de Procadimentos:<br>0,00<br>22- Total de ORME:                 | Total de Dalanas:<br>0.00<br>0.1 Total de Mediciamentos:                      | 60 - Total de Taxas e Alugués:<br>0,00<br>54 - Total de Gases Medicinate: | 01 - Total de Materian:<br>0,00<br>6 - Total Gent:   |
|   | 0,00                                                                                  | 0,00                                                                          | 0,00                                                                      | 0,00                                                 |

nas suas respectivas itens como Classe abas.

Os procedimentos e Na aba Procedimento itens de Outra Despe- e Exames, devem ser Clínico, 2 - Honorário sas devem ser inseridos inseridos somente os

Serviço: 1 - Honorário Cirúrgico, 3 - Exame, 5 - Radioterápico e 13 -Terapia.

Já na aba Outras Despesas, os itens com Classe Serviço: **4 - Oncológico**, **6 - OPME**, **7 - Material**, **8 - Medicamento**, **9 - Taxa**, **10 - Diária**, **11 - Gazes Medicinais e 12 - Pacote**.

| SP/SADT           | Calla Procedimentos e Exames                                              | Outras Despesas |
|-------------------|---------------------------------------------------------------------------|-----------------|
|                   | ITENS DA GUIA                                                             | +               |
|                   | Não há itens nesta guia                                                   |                 |
|                   | EQUIPE PROFISSIONAL                                                       |                 |
|                   | Não há item selecionado                                                   |                 |
|                   |                                                                           |                 |
| 😫 Salvar 🔶 Voltar |                                                                           |                 |
|                   |                                                                           |                 |
|                   |                                                                           |                 |
|                   |                                                                           |                 |
| SP/SADT           |                                                                           |                 |
| SP/SADT           | Cuia Procedimentos e Exames                                               | Outras Despesas |
| SP/SADT           | Guis Procedimentos e Exames                                               | Outras Despesas |
| SP/SADT           | Gua Procedimentos e Exames                                                | Outras Despesas |
| SP/SADT           | Ciula Procedimentos e Exames<br>ITENS DA GUIA<br>Não fa feros nesta guia  | Outras Despesas |
| SP/SADT           | Ciula Procedimentos e Exames<br>ITENS DA GUIA<br>Não ná iteros nesta guia | Outras Despesas |

Para adicionar os Serviços basta clicar sobre o botão representado por um símbolo de adição (+). Um modal será aberto para inserção das informações do respectivo item. No caso de item que exigem Equipe Profissional, está também deve ser inserida.

Após o preenchimento da informações basta

usuário será direciona- lecionar o lote na grid do para a tela de pes- e clicar sobre o botão quisa de guias, onde "Importar". O envio será poderá excluir ou criar realizado um lote por novas.

O envio para a Importação somente poderá ser realizada a partir da tela de Pesquisa de Lotes e estes devem estar com status "Provisório". Para enviar, o usuário

clicar sobre "Salvar". O deve inicialmente sevez. Ao clica sobre o botão, o lote será enviado para a tela de Importação onde passará pelas regras de validação e seu status será alterado para "Enviado".

## Auditorias

## Objetivo

Permitir que o usuário realize a auditoria das guias de cobrança importadas, assim como, impressão das guias e contestações.

#### **Pré-requisitos**

Possuir permissão de acesso à tela

#### **Regras de Negócio**

O sistema exibirá somente as guias importadas com sucesso.

Regras de finalização automática serão aplicadas nas guias que atendam os requisitos.

Para cada guia existente, deve ser finalizado os 4 tipos de auditoria: Médica, Enfermagem, Administrativa e Bioquímica.

Para acessar basta cli- a tela de pesquisa das histórico de visualizacar sobre o menu Fatu- guias possibilitando a ções da guia (3). ramento, submenu Au- visualização das mesmas (1), impressão da ditoria.

Inicialmente, é aberta guia padrão TISS (2) e

|              | ortação      |              | N" Lote:               |                  | Tipo<br>Tod  | de Guia: N° Gu<br>Sas V             | a Principal:           |       | N* Guia Prestador:       | 1    | N" Autorizaçã        | ão / Senha:          |   |
|--------------|--------------|--------------|------------------------|------------------|--------------|-------------------------------------|------------------------|-------|--------------------------|------|----------------------|----------------------|---|
| ' Car        | teira:       |              | Beneficiário:          |                  |              | Côd. C                              | contratado Executante: | Q     | Contratado Executante:   |      |                      |                      |   |
| nime         | d:           |              | Modelo de Con<br>Todas | trato:           | Situa<br>Tod | ição: Data o<br>tos ∽               | e Erwio Inicial:       | m     | Data de Envio Final:     | m '  | Pendente de<br>Todos | Contestação:         | , |
| ende<br>Todo | ncia do<br>F | Prestador?   | Filtro Dinâmico        | + Q              | Audi         | toria Pendentes:<br>os              |                        |       | Q Pesquisar              | 1    |                      | × Limpar             |   |
|              | 2            | N° do Lote   | Tipo de Guia           | Nº da Guia       |              | Beneficiário                        | Contratad              | o Exe | cutante                  | Valo | r Total              | Situação             |   |
| ē            | 9            | 180303122314 | SP/SADT                | 2018030328015325 | 52999        | 0014 207234777800 3 - CLAUDINEIA    | /IEIRA C 226483 - S    | AVIO  | DE MORAES                |      | R\$ 0,00             | Em Auditoria         |   |
| -            |              | 180303122307 | SP/SADT                | 2018030328015325 | 52799        | 0014 111160512500 6 - LUCAS OLIVEI  | RA QUIR 310000106      | - IPA | C INSTITUTO DE PATOLOGIA |      | R\$ 12,01            | Auditoria finalizada |   |
| •            |              | 180303122310 | SP/SADT                | 201802142801532  | 23099        | 0014 200460000300 6 - MARIA ANGEL   | A SOLE 310000100       | - IPA | CINSTITUTO DE PATOLOGIA  |      | PC 6 62              | Auditoria finalizada |   |
| -            |              | 180303122312 | SP/SADT                | 2018021428015322 | 21399        | 0014 115740204200 7 - JULLIANA SILI | A LUIZ 310000106       | - IPA | C INSTITUTO DE PATOLOGIA |      | R\$ 40,41            | Faturada             |   |
|              |              | 180303122303 | SP/SADT                | 2018030328015325 | 2899         | 0014 111160512500 6 - LUCAS OLIVE   | RA QUIR 110019 - H     | OSPI  | TAL E MATERNIDADE SANTA  |      | R\$ 150,00           | Em Auditoria         |   |
| •            | -            | 180303122306 | SP/SADT                | 201803012801532  | 52199        | 0014 206372023600 3 - HAROLDO DE    | ANDRA 226483 - S       | AVIO  | DE MORAES                |      | R\$ 75,00            | Faturada             |   |
|              |              | 180303122305 | SP/SADT                | 2018030328015325 | 32599        | 0014 111160512500 6 - LUCAS OLIVEI  | RA QUIR 226483 - S     | AVIO  | DE MORAES                |      | R\$ 97,50            | Faturada             |   |
|              |              |              |                        |                  | 00903        | 0014 207234777800 3 - CLAUDINEIA 1  | /IEIRA C. 226483 - S   | AVIO  | DE MORAES                |      | R\$ 90.00            | Faturada             |   |
|              |              | 180303122304 | SP/SADT                | 201803032801532  | 12099        |                                     |                        |       |                          |      |                      |                      |   |

Para cada guia listada e nome do beneficiátuação.

podem ser visualizadas formações de uma guia, as informação: núme- o usuário deve clicar ro do lote, tipo de guia, sobre o botão de visunúmero da guia presta- alização, representado dor, número da carteira por um olho. A tela será aberta e as informações rio, código e nome do da guia serão dividas contratado executante, em abas: Guia, Procedivalor total da guia e si- mentos e Exames, Outras Despesas, Anexos

Para visualizar as in- Clínicos e Lembretes.

Para as guias de honorário individual não será exibida a aba de outras despesas.

-c

| In orece usernos viseriurido                  | ente guia: Priego                                                                   |                                                              |                                                                          |         |
|-----------------------------------------------|-------------------------------------------------------------------------------------|--------------------------------------------------------------|--------------------------------------------------------------------------|---------|
| 🗘 Auditoria de G                              | Guia                                                                                |                                                              |                                                                          |         |
|                                               |                                                                                     | Guta Procedimentos e Ex                                      | arres Outras Despesas Arrexes Clinices                                   | Lentres |
| Dades da Auditeria                            |                                                                                     |                                                              |                                                                          |         |
| * do Late:<br>180303122303                    | N° dia Importação:<br>185                                                           | Codo da Importação:<br>03/02/2018 10:14                      | Status da Guia:                                                          |         |
| uditoria Administrativa;<br>Em Auditoria      | Audioss de Enferengees                                                              | Autitoria Médica:                                            | Audora Bogulaice<br>En Audora                                            | c       |
| Dadas da Autorização                          |                                                                                     |                                                              |                                                                          |         |
| po de Cuaz<br>SPISADT (S                      | 2 - N° Dula Phopat 5 - N° due Presader<br>20160300280175128509 28188303289153252890 | 4 - N° Autorização r Benha.<br>219719548                     | 6 - Calla da Autorzaglio. Vilmiani da Autorza<br>00:00:2018 🛗 62:05:2018 | a e     |
| Dadas do Dareitainis                          |                                                                                     |                                                              |                                                                          |         |
| )- Beneficiária:<br>00141111605125006 ()      | 10 - Berekidta<br>Lucas Cliveira quirind                                            |                                                              | 12 - Alexidinento FN: 11 - CN3:<br>Não de Islanciación / 1588            | 1       |
| Dedus de Solicitante                          |                                                                                     |                                                              |                                                                          |         |
| 5 - Cèdigo na Operadoia<br>116019             | 14 - Nome do Computado.<br>HOSPITAL E NATERNIDADE SANTA CLARA LIDA                  |                                                              |                                                                          |         |
| id. do Professional Solicitante<br>229483     | 15 - Nome de Profesional Solicitaria:<br>SAVIO DE MORAES                            | 15 - Conselha Profesional:<br>05 - Conselha Regional de Mede | 19 - Cédigo EBO:<br>cine (CNN) 225125 - Nikálko clíniko                  |         |
| Dades do Enecutaria                           |                                                                                     |                                                              |                                                                          |         |
| 9 - Cikligo no Operadora<br>110019            | 30 - Norre do Contratodo:<br>HOSPITAL E NATERNIDADE SANTA CLARA LIDA                |                                                              | 11 - Clelge CNEB:<br>2151821                                             | 1       |
| Dedno de Solicitação                          |                                                                                     |                                                              |                                                                          |         |
| 5 - Indicador de Acidente<br>9 - Não acidente | 21 - Curiter da Alendmento<br>2 - Urgência/Emergência                               | 32 - Tipo de Alendimento:<br>11 - Proteto secorro            | 33 - Mativo de Encemenento do Alandie                                    | - ,     |
| I - Tipo de Consulta:                         | 23 - Indicação Clínica:<br>Taste de preenchimento dos campos na gata                |                                                              |                                                                          |         |
| I- Observaçãa:                                |                                                                                     |                                                              |                                                                          |         |
|                                               |                                                                                     |                                                              |                                                                          |         |
| Velores                                       |                                                                                     |                                                              |                                                                          |         |
| ocedimentos (R\$).<br>0,60                    | Didrias (Rb);<br>0,00                                                               | Taxas (FS);<br>150,00                                        | Materiais (RS):<br>0,09                                                  |         |
| PIVE (RS):<br>0.60                            | Nedicamentos (RB):<br>6,00                                                          | Genes (RS):<br>0.00                                          | Geral (R8):<br>156,00                                                    |         |
|                                               |                                                                                     |                                                              |                                                                          |         |

16

será exibida uma sinalização de que existe outro usuário visualizando a guia. Isto evita que usuários realizem auditoria na mesma guia.

Uma mensagem será exibida na parte supedo(s) usuário(s).

Na seção Dados da Autorização, o usuário poderá visualizar as inreferentes formações à respectiva senha clicando no "i" ao lado do campo. Um modal será

Nesta tela também rior exibindo o login aberto contendo todas a informações da Solicitação, Itens Solicitados, Execuções (no caso de guia SADT), Comunicação Beneficiário (no caso de guias de Resumo) e cancelamentos.

| Dados da Autorização |                        |                       |                            |                          |                          |   |
|----------------------|------------------------|-----------------------|----------------------------|--------------------------|--------------------------|---|
| Tino de Guía:        | 2 - Nº Guia Principal: | 5 - Nº Guia Prestador | 4 - Nº Autorização / Senha | 6 - Data de Autorização: | Validade da Autorização: |   |
| SP/SADT              | 20180303290175129599   | 20180303280153252899  | 219713548                  | 03/03/2018               | 02/05/2018               | Ê |
|                      |                        |                       |                            |                          |                          |   |

|                |                                                                                                    |                                          |                                                 |                                                |            |                      |                                                          |                                         |                                                        | 🔒 Imp      |
|----------------|----------------------------------------------------------------------------------------------------|------------------------------------------|-------------------------------------------------|------------------------------------------------|------------|----------------------|----------------------------------------------------------|-----------------------------------------|--------------------------------------------------------|------------|
| C              | Dados da Solici                                                                                                | tação                                    |                                                 |                                                |            |                      |                                                          |                                         |                                                        |            |
| De             | ata da Solicita                                                                                                | ção: Nº G                                | iuia Presta                                     | lor:                                           | Senha:     | п                    | po Guia:                                                 |                                         |                                                        |            |
| 03             | 3/03/2018 - 0                                                                                                  | 9:47 201                                 | 80303290                                        | 175129599                                      | 2197135    | 548 S                | P/SADT                                                   |                                         |                                                        |            |
| De             | ados do Benef                                                                                                  | liciário:                                |                                                 |                                                |            |                      |                                                          |                                         |                                                        |            |
| 00             | 01411116051                                                                                                    | 25006 - LU                               | JCAS OLI                                        | VEIRA QUIRINO                                  |            |                      |                                                          |                                         |                                                        |            |
| So             | olicitante Cont                                                                                                | iratado:                                 |                                                 |                                                | Usuário:   |                      | Situaç                                                   | ão da Sol                               | icitação:                                              |            |
| H              | OSPITAL E N                                                                                                    | ATERNID                                  | ADE SAN                                         | ITA CLARA LTDA                                 | thiago     |                      | Autor                                                    | zado                                    |                                                        |            |
|                |                                                                                                    |                                          |                                                 |                                                |            |                      |                                                          |                                         |                                                        |            |
| I              | tens Solicitados                                                                                               | :                                        |                                                 |                                                |            |                      |                                                          |                                         |                                                        |            |
| li<br>Pr       | lens Solicitados<br>rocedimento                                                                                |                                          |                                                 |                                                |            |                      | Qtde.<br>Solicitada Auto                                 | Qtde.<br>rizada E                       | Qtde.<br>xecutada                                      | Saldo      |
| Pr<br>10       | tens Solicitados<br>rocedimento<br>0101039 - Cons                                                              | suita em pror                            | nto socorro                                     |                                                |            | :                    | Qtde.<br>Solicitada Auto<br>1                            | Qtde.<br>rizada E<br>1                  | Qtde.<br>xecutada<br>1                                 | Saldo<br>0 |
| 10<br>Pr<br>10 | tens Solicitados<br>rocedimento<br>0101039 - Cons<br>Guias Executad                                            | sulta em pror                            | nto socorro                                     |                                                |            | 2                    | Qtde.<br>Solicitada Auto<br>1                            | Qtde.<br>rizada E<br>1                  | Qtde.<br>xecutada<br>1                                 | Saldo<br>0 |
| II<br>Pr<br>10 | tens Solicitados<br>rocedimento<br>0101039 - Cons<br>Guias Executad<br>Data                                    | as                                       | nto socorro<br>Status                           |                                                |            | Pata                 | Qtde.<br>Solicitada Auto<br>1                            | Qtde.<br>rizada E<br>1                  | Qtde.<br>xecutada<br>1                                 | Saldo<br>0 |
| Pr<br>10       | tens Solicitados<br>rocedimento<br>0101039 - Cons<br>Gulas Executad<br>Data<br>Execução                        | sulta em pror<br>as<br>Usuário           | nto socorro<br>Status<br>Guia                   | Prestador                                      |            | Data<br>Cancelamento | Qtde.<br>Solicitada Auto<br>1<br>Usuário<br>Cancelamento | Qtde.<br>rizada E<br>1<br>Jusi<br>O Can | Qtde.<br>(xecutada<br>1<br>tificativa<br>celamento     | Saldo<br>0 |
| Pr<br>10<br>c  | tens Solicitados<br>rocedimento<br>D101039 - Cons<br>Guias Executad<br>Data<br>Execução<br>03/03/2018<br>10:37 | aulta em pror<br>as<br>Usuário<br>THREAD | to socorro<br>Status<br>Guia<br>Em<br>Auditoria | Prestador<br>HOSPITAL E MATERNID<br>CLARA LIDA | NADE SANTA | Data<br>Cancelamento | Qtde.<br>Solicitada Auto<br>1<br>Usuário<br>Cancelamento | Qtde.<br>rizada E<br>1<br>Jusi<br>o Can | Qtde.<br>xecutada<br>1<br>tificativa<br>celamento<br>- | Saldo<br>0 |

Também é possível visualizar o detalhamento das informações do beneficiário clicando sobre o "i" ao lado do número da carteira, na seção Dados do Beneficiário.

17

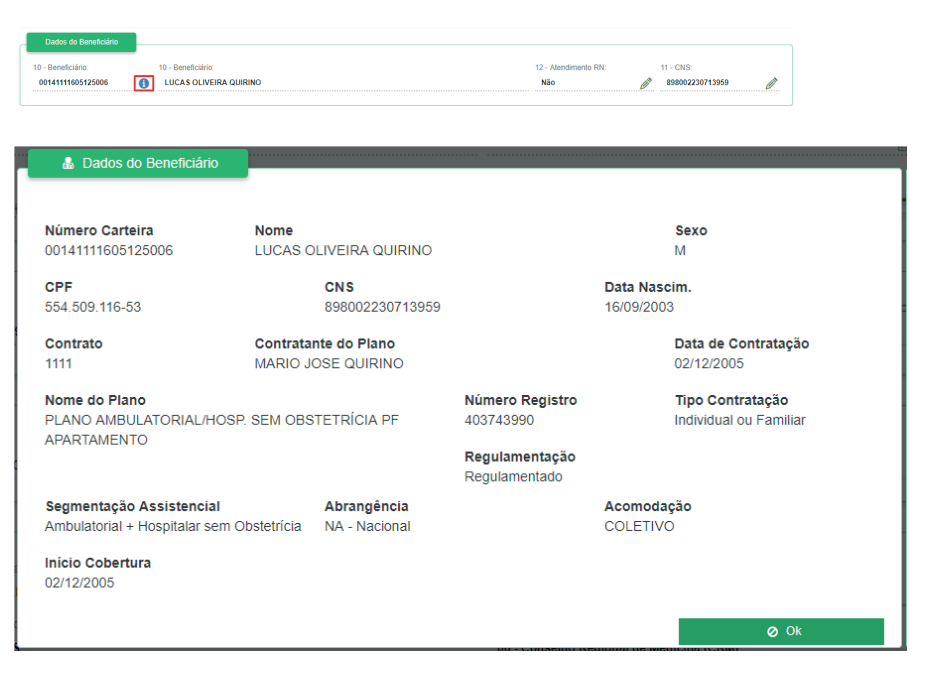

gens TISS.

pode utilizar os filtros classe de serviço ou e agrupamentos para serviço. facilitar a pesquisa e

Pode ser inserido tam- auditorias. Este tem bém selecionar as in-

Nesta tela o usuário agrupados por data,

O usuário pode tam-

bém uma observação/ como filtros: código e formações que devem comentário para esta descrição do procedi- aparecer na grid de alteração. Este cam- mento ou exame, classe listagem de itens junpo se torna obrigatório de serviço, data inicial e to com o serviço, data, quando parametrizado final, código e nome do quantidade e valor toa obrigatoriedade de profissional executante tal. Este pode inserir ou justificativa das mensa- e grau de participação. remover as seguintes Os itens podem ser informações: seqüência, hora inicio, hora fim, via de acesso, técnica utilizada, reducão/acréscimo e valor unitário.

| Agrupar por: |                                             | Classe de S                                              | Serviço                                           | 🗌 Serviço  |           |            |
|--------------|---------------------------------------------|----------------------------------------------------------|---------------------------------------------------|------------|-----------|------------|
|              | i Seq<br>I Téc. Utilizada                   | <ul> <li>✓ Hr. Inicio</li> <li>✓ Red./Acresc.</li> </ul> | <ul> <li>✓ Hr. Fim</li> <li>✓ Unitário</li> </ul> | <b>∀</b> ∨ | ia Acesso |            |
|              |                                             | 1                                                        | ITENS DA GUIA                                     |            |           | © <b>†</b> |
|              | ≎ Seq.                                      |                                                          |                                                   |            |           | Total      |
|              | ✓ 1 - Honorário clínico                     |                                                          |                                                   |            | 1         | 50,00      |
|              | <ul> <li>2 - Honorário cirúrgico</li> </ul> |                                                          |                                                   |            | 1         | 2.200,00   |

Para visualizar a equipe profissional de um procedimento, o usuário deve clicar sobre o respectivo procedimento e a equipe será exibida na seção Equipe Profissional.

|      | Serviço                         |                                                  |            |                                      |             |              |                 |                        |             |              |          |
|------|---------------------------------|--------------------------------------------------|------------|--------------------------------------|-------------|--------------|-----------------|------------------------|-------------|--------------|----------|
| Códi | go:                             | Descrição:                                       |            | sse de Servi                         | <b>;o</b> : | (            | Data Inicial:   |                        | Data Final: |              |          |
|      |                                 |                                                  | s          | elecione                             |             | ~            |                 | <b></b>                |             |              | <u> </u> |
| Códi | ódigo: Profissional Executante: |                                                  |            |                                      |             |              |                 |                        | Grau de Pa  | irticipação: |          |
|      |                                 |                                                  |            |                                      |             |              |                 |                        | Selecione   |              | ~        |
| Agru | Agrupar por:                    |                                                  |            |                                      |             |              |                 |                        |             |              |          |
|      | Data Classe de Ser              |                                                  |            |                                      |             |              | Serviço Serviço |                        |             |              |          |
| Colu | nas:                            | C the sector                                     |            |                                      |             |              |                 |                        |             |              |          |
|      | Seq<br>Téc. Utilizada           | Red./Acresc.                                     |            | Unitário                             | ,           |              |                 | Via Acesso             |             |              |          |
|      | _                               | _                                                |            | _                                    |             |              |                 |                        |             |              |          |
|      |                                 | ITE                                              | NS DA GUI  | A                                    |             |              |                 |                        |             |              | +        |
|      | ≎ Seq.      \$ Serviço          |                                                  | Data       | Hr. Inicio                           | Hr. Fim     | Via Acesso   | Tec. Utilizada  | Red./Ac                | . Qtde.     | Unitário     | Total    |
| 0 0  | 001 31002390 - Gastroplas       | tia para obesidade morbida por videolaparoscopia | 06/12/2017 | 12:30                                | 12:30       | 1 - Única    | 2 - Video       | 1,0                    | ) 1         | 2.200,00     | 2.200,00 |
| 0    | 004 10102019 - Visita hosp      | italar (paciente internado)                      | 02/03/2018 | 17:42                                |             |              |                 | 1,0                    | ) 1         | 50,00        | 50,00    |
|      |                                 | EQUIP                                            | PE PROFIS  | SIONAL                               |             |              |                 |                        |             |              | +        |
| Seq. | Grau de Participação            |                                                  |            | Consel                               |             |              |                 |                        |             |              |          |
| 0001 | 12 - Clínico                    | 226483 - SAVIO DE MORAES                         |            | CRM 22                               | 648 / MG    |              | 225125 - Médio  | 25125 - Médico clínico |             |              | 0,00     |
| 0002 | 01 - Primeiro auxiliar          | 279714 - JOAO ALBERTO NOZELA JUNIOR              |            | CRM 27971 / MG 225265 - Médico oftal |             | o oftalmolog | sta             |                        | 0,00        |              |          |

Na aba Outras Despesas, devem ser inseridas as respectivas despesas do atendimento.

Para auxiliar na pesquisa e auditoria, o usuário possui a opção viço e serviço. de filtrar por código ou descrição do item, classe de serviço, data inicial e final, assim como, agrupar as informações por data, classe de ser-

É permitido ao usuário que insira ou remova informações exibidas na grid para melhor visualização: seqüência, hora

inicio, hora fim, redução/acréscimo, valor unitário, unidade de medida e código de despesa.

| Serviço                                           |                                                                                                    |                                                                                                    |                                                               |                     |                  |                                       |           |                                 |                    |                                       |
|---------------------------------------------------|----------------------------------------------------------------------------------------------------|----------------------------------------------------------------------------------------------------|---------------------------------------------------------------|---------------------|------------------|---------------------------------------|-----------|---------------------------------|--------------------|---------------------------------------|
| Código:                                           | Descrição:                                                                                                    |                                                                                                    | Classe d                                                      | e Serviço:          |                  | Data Inicial:                         |           | Data Final:                     |                    |                                       |
|                                                   |                                                                                                    |                                                                                                    | Selecio                                                       | 10                  |                  | ~                                     |           | <u> </u>                        |                    | <u></u>                               |
| Agrupar por:                                      |                                                                                                    |                                                                                                    |                                                               |                     |                  |                                       |           |                                 |                    |                                       |
| 🗌 Data                                            | Data Classe de Se                                                                                                    |                                                                                                    |                                                               |                     |                  | 🗹 Serviço                             |           |                                 |                    |                                       |
| Colunas:                                          |                                                                                                    | 1. 1. f. i.                                                                                                    | -                                                             |                     |                  |                                       | -         |                                 |                    |                                       |
| Seq                                               | Seq Initário Illuidade                                                                                                    |                                                                                                    |                                                               | r. ⊢im<br>ód. Despe | sa               |                                       | 💌 Red.    | /Acresc.                        |                    |                                       |
|                                                   |                                                                                                    |                                                                                                    |                                                               |                     |                  |                                       |           |                                 |                    |                                       |
|                                                   |                                                                                                    | ITENS DA                                                                                                    | GUIA                                                          |                     |                  |                                       |           |                                 |                    | _ <b>∕</b> →                          |
| -                                                 |                                                                                                    |                                                                                                    |                                                               |                     |                  |                                       |           |                                 |                    |                                       |
| □                                                 |                                                                                                    |                                                                                                    |                                                               |                     |                  |                                       |           | Qtde. Unidade                   |                    | Total                                 |
| Seq.     60033487     CONTRO                      | <ul> <li>♦ Serviço</li> <li>7 - TAXA DE SERVICO DE ARMAZENAMENTO, N<br/>DLE E AQUISICAO DE ORTESES, PROTESES e M</li> </ul>                                                                                                    | ANIPULACAO, ESTERELIZACAO, DISPE<br>ATERIAIS ESPECIAIS                                                                    | Data<br>NSACAO,                                               | Hr. Inicio          | Hr. Fim          | Cód. Despesa                          | Red./Acr. | Qtde. Unidade<br>1              | Unitário           | Total<br>945,00                       |
| Seq.     6003348)     CONTRC     0002             | Serviço     TAXA DE SERVICO DE ARMAZENAMENTO, N<br>LE E AQUISICAO DE ORTESES, PROTESES e M<br>6003447 - TAXA DE SERVICO DE ARMAZENA<br>ESTERELIZACAO, DISPENSACAO, CONTROLE<br>PROTESES e MATERIAIS ESPECIAIS                                           | ANIPULACAO, ESTERELIZACAO, DISPE<br>ATERIAIS ESPECIAIS<br>JENTO, MANIPULACAO,<br>E AQUISICAO DE ORTESES,                  | <ul> <li>Data</li> <li>NSACAO,</li> <li>06/12/2017</li> </ul> | Hr. Inicio<br>12:30 | Hr. Fim<br>12:30 | Cód. Despesa<br>07 - Taxas e aluguéis | Red./Acr. | Qtde. Unidade                   | Unitário<br>945,00 | Total<br>945,00<br>945,00             |
| Seq.     G003348     CONTRO     O002     S3151435 | Serviço     TAXA DE SERVICO DE ARMAZENAMENTO, N<br>LE AQUISICAD DE ORTESES, PROTESES e M<br>OBJ3487 TAXA DE SERVICO DE ARMAZENA<br>ESTERELIZACAD, DISPENSACAD, CONTROL<br>PROTESES e MATERIJAS ESPECIAIS     Pacote.Enfermaria.Hospital.Santa.Genoveva. | ANIPULACAO, ESTERELIZACAO, DISPE<br>ATERIAIS ESPECIAIS<br>JENTO, MANIPULACAO,<br>E AQUISICAO DE ORTESES,<br>Gastroplastia | <ul> <li>Data</li> <li>NSACAO,</li> <li>06/12/2017</li> </ul> | Hr. Inicio<br>12:30 | Hr. Fim<br>12:30 | Cód. Despesa<br>07 - Taxas e aluguéis | Red./Acr. | Qtde. Unidade<br>1<br>1 UN<br>1 | Unitărio<br>945,00 | Total<br>945,00<br>945,00<br>5.745,43 |

Os itens alterados serão sinalizados com a cor amarela.

Os itens glosados serão sinalizados com a cor vermelha e riscados.

|    | ITENS DA GUIA +                                                            |                                                      |                                   |             |        |                |           |              |                              |   |                  |                 |
|----|----------------------------------------------------------------------------|------------------------------------------------------|-----------------------------------|-------------|--------|----------------|-----------|--------------|------------------------------|---|------------------|-----------------|
|    | ≑ Seq. ≑ Serviço                                                           |                                                      |                                   |             |        |                |           |              |                              |   |                  |                 |
| 0  | 0001 31002390 - Gastroplastia para obesidade morbida por videolaparoscopia |                                                      |                                   |             | 12:30  | 12:30          | 1 - Única | 2 - Video    | 1,00                         | 1 | 2.200,00         | 2.200,00        |
|    | 0004                                                                       | 0004 10102019-Visita-hospitalar (paciente-internado) |                                   |             | 47:42  |                |           |              | <del>1,00</del>              | 4 | <del>60,00</del> | <del>0,00</del> |
| 0  | 0005                                                                       | 0005 20201109 - Availacao clinica diaria enteral     |                                   |             | 17:42  |                |           |              | 1,00                         | 1 | 50,00            | 50,00           |
|    |                                                                            |                                                      | EQU                               | IIPE PROFIS | SIONAL |                |           |              |                              |   |                  |                 |
| Se |                                                                            | Grau de Participação                                 | Profissional Executante           |             |        | ho Profis      |           |              |                              |   |                  |                 |
| 00 | 94                                                                         | 42-Clínico 226483-SAVIO-DE-MORAES                    |                                   |             | GRM-2  | GRM-22648//MG  |           | 225125Médic  | o-clínico                    |   |                  | <del>0,00</del> |
| 00 | <del>)2</del>                                                              | 01 Primeiro auxiliar                                 | 279714 JOAO ALBERTO NOZELA JUNIOR |             | GRM 2  | GRM 27971 / MG |           | 225265 Médic | 225265 Médico oftalmologista |   |                  | <del>0,00</del> |

Na aba Anexos Clínicos, o usuário poderá visualizar os anexos inseridos na respectiva Solicitação de autorização, assim como, anexar os arquivos de auditoria.

| ් Auditoria                             | a de Guia                                          | Guia Procediment | tos e Exames Outras Despesa | Anexos Clínicos | Contestações Lembretes |  |  |  |  |
|-----------------------------------------|----------------------------------------------------|------------------|-----------------------------|-----------------|------------------------|--|--|--|--|
| ANEXOS DA SOLICITAÇÃO                   |                                                    |                  |                             |                 |                        |  |  |  |  |
| Data                                    |                                                    |                  |                             |                 |                        |  |  |  |  |
| 🛓 🗋 09/11/2017 10:46                    | Relatório Médico/Guia Hospitalar                   | THAUANY DE P     | AUKLA TERRA pdf             |                 | HSGGHI                 |  |  |  |  |
|                                         | ANEXOS DA GUÍA +<br>Não há anexos clínicos da guia |                  |                             |                 |                        |  |  |  |  |
| <ul> <li>Finalizar Auditoria</li> </ul> | California                                         | Imprimir Gula    | Imprimir Histórico          | ♦ Voltar        |                        |  |  |  |  |

A partir dos arquivos já anexados, o usuário pode realizar o download ou visualizar em tela, basta clicar sobre os respectivos botões ao lado de cada arquivo. Somente poderão ser visualizados em tela localizado à direita do os arquivos em formato componente Anexos PDF. Clínicos da Guia. Uma

Para anexar um novo arquivo, basta selecionar a opção de adicionar, representada pelo símbolo de adição e

localizado à direita do componente Anexos Clínicos da Guia. Uma janela será aberta para preenchimento do tipo de arquivo, descrição e upload.

| ▲ Importação de Anexo Clínico                                                                  | Guia Procedimentos e Exames                   | Outras Despesas Allexus Clinicus             |
|------------------------------------------------------------------------------------------------|-----------------------------------------------|----------------------------------------------|
| Tipo de Documento*:                                                                            |                                               |                                              |
| Selecione                                                                                      | $\vee$                                        |                                              |
| Descrição*:                                                                                    |                                               |                                              |
| Arraste os arquivos para a área indicada ou clique p<br>exceder <b>10MB</b> para cada arquivo. | para adicionar. O limite de envio de arquivos | é de <b>10</b> arquivos por vez, não podendo |
|                                                                                                |                                               |                                              |
|                                                                                                |                                               |                                              |
| Arraste e soit                                                                                 | te ou clique para adicionar os arquivos pa    | ra envio                                     |
|                                                                                                |                                               |                                              |
|                                                                                                |                                               | ⊘ Cancelar                                   |

Assim que inserido -lo (n um novo arquivo este PDF). será listado em tela e <sub>Na</sub> será possível realizar o ficam download e visualizá- conte

-lo (no caso de arquivos PDF).

Na aba Constetações, ficam listadas todas as contestações realizadas pelos auditores e prestadores. Estas são exibidas separadas conforme o tipo de contestação, dentre:

Contestações Penden- tes de Equipe Profissio- ções inseridas ou alte da Guia nal

Contestações Penden- conforme as informa-

Contestações Pendentes de Procedimentos, tes das Declarações Exames e Despesas

Contestações Penden-

Todas ficam listadas

teradas e ao lado esquerdo são exibidos os botões de aprovação.

🖧 Auditoria de Guia Guia Procedimentos e Exames Outras Despesas Anexos Clínicos Contestações CONTESTAÇÕES PENDENTES DA GUIA CONTESTAÇÕES PENDENTES DE PROCEDIMENTOS, EXAMES E DESPESAS Não há contestações pendentes para a os procedimentos, exames e de CONTESTAÇÕES PENDENTES DE EQUIPE PROFISSIONAL 🐞 📭 [ 0002 ] 279714 - JOAO ALBERTO NOZELA JUNIOR [AUDITOR] Inclusão Equipe Profissional Executante 279714 - JOAO ALBERTO NOZELA JUNIOR 🖕 Inclusão Equipe Grau de Participação 01 - Primeiro auxilia 🖕 Inclusão Equipe CBO 225265 - Médico oftalmologista Inclusão Equipe Valor Unitário Inclusão Equipe Status Equipe 1 - Liberado CONTESTAÇÕES PENDENTES DAS DECLARAÇÕE Não há contestações pendentes para a quia

Ao realizar o retorno na guia. Já no caso de ário deve obrigatoria- glosado. mente preencher a justificativa

da constestação o usu- reprovação, o mesmo é

são exibidos os lem- de adicionar, localizado Quando aprovada a bretes inseridos pelos à direita do compocontestação, o item em auditores e prestadores nente. Uma janela será questão é confirmado assim como, poderá ser aberta para preenchicomo alterado/inserido realizada a inserção de mento das informações.

novos.

Para inserir um lembrete, basta que o usuá-Já na aba Lembretes, rio clique sobre o botão

| Auditoria de Guia                         | Guia Procedimentos e Exames Outras     | Despesas Anexos Clínicos Lembretes |
|-------------------------------------------|----------------------------------------|------------------------------------|
|                                           | LEMBRETES DA GUIA                      | +                                  |
|                                           | Não hà lembretes para esta guia        |                                    |
| ✓ Finalizar Auditoria ⑦ Reabrir Auditoria | 🖨 Imprimir Guia 😝 Imprimir Histórico 🗸 | Voltar                             |
|                                           |                                        |                                    |
| + Adição de Lembrete                      | ivao na ichibicico para cola guia      |                                    |
| Nome*:                                    | Somente Auditoria"? :<br>Não           |                                    |
| Descrição*:                               |                                        |                                    |
|                                           |                                        |                                    |
|                                           |                                        |                                    |
|                                           |                                        |                                    |
|                                           |                                        | h.                                 |
|                                           | ITENS                                  | +                                  |
|                                           | Não há itens para este lembrete        |                                    |
|                                           | 🗭 Confirmar                            | ⊘ Cancelar                         |

O usuário auditor tem a opção de selecionar se o lembrete que está sendo criado pode ser visualizado somente pelos auditores. Caso não, este poderá ser visualizado e complementado também pelos

usuários prestadores.

Para vincular o lembrete aos itens da guia, basta que o usuário clique sobre o botão adicionar no componente será aberta para seleção. Nesta serão exibi- e descrição inseridos.

dos todos os itens, incluindo as despesas. Ao selecionar um ou mais itens o botão de confirmação será exibido.

Os itens adicionados de itens. Uma janela será exibidos no lembrete, junto com o nome

| Filtro de Lembretes |            |                             |                    |                  |
|---------------------|------------|-----------------------------|--------------------|------------------|
| Usuário:            | Nome:      | Descrição:                  | Somente auditoria? | ?                |
|                     |            |                             | Todos              | ~                |
|                     |            | LEMBRETES D                 | A GUIA             | +                |
|                     |            |                             |                    |                  |
|                     | Nome       | Descrição                   | Usuario            | Data             |
| و <mark>ک</mark> ک  | Lembrete 1 | Lembrete manual do usuário. | brenda             | 04/03/2018 13:28 |

ram visualizados

Um símbolo de sina- lembrete o usuário deve o usuário visualize os lização será exibido ao clicar sobre o botão re- itens vinculados (1), os lado do nome dos lem- presentado pelo ícone históricos de visualizabretes que ainda não fo- de um olho. Uma jane- ções (2) e adicione cola será aberta exibindo mentários (3). a descrição cadastrada e possibilitando que

Para visualizar um

| P Lembrete 1                          |            |
|---------------------------------------|------------|
|                                       | 1 2        |
| DESCRIÇÃO                             | <b>( )</b> |
| Lembrete manual do usuário.           | 3          |
| COMENTÁRIOS                           | +          |
| Não há comentários para este lembrete |            |
| e                                     | Cancelar   |

Os comentários inseridos serão exibidos listados, assim como o usuário responsável e data e hora da inserção.

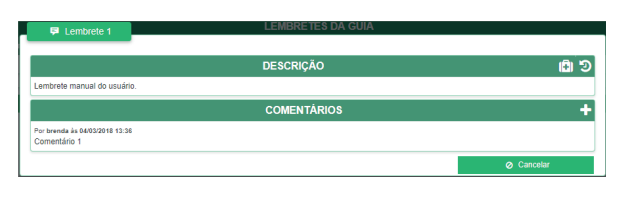

## **Imprimir Guia**

O usuário poderá realizar a impressão das guias através da tela de Auditoria. Basta clicar sobre o botão localizado ao final da página "Imprimir Guia". O

sistema gerará as respectivas guias e fará o download automaticamente.

As guias serão impressas no padrão TISS e os itens glosados serão ignorados na impressão.

## Imprimir Histórico

O usuário poderá também gerar o relatório de histórico de auditoria clicando sobre o botão "Imprimir Histórico". Uma janela será aberta para que este possa

selecionar os filtros desejados e/ou um agrupador.

| 🔒 Imprimir Histó   | rico de Aud | itoria                  |          |                       |   |                      |        |
|--------------------|-------------|-------------------------|----------|-----------------------|---|----------------------|--------|
|                    |             |                         |          |                       |   |                      |        |
| Tipo de Auditoria: |             | Data Auditoria Inicial: |          | Data Auditoria Final: |   | Registro Processo:   |        |
| Todos              | ~           |                         | <b>#</b> |                       | Ê | Todos                | $\sim$ |
| Acordo:            |             | Somente Aud. Guia:      |          | Somente Aud. Item:    |   | Somente Aud. Equipe: |        |
| Todos              | $\sim$      | Todos                   | ~        | Todos                 | ~ | Todos                | $\sim$ |
| Contestado:        |             | Contestação Finalizada: |          | Agrupador:            |   |                      |        |
| Todos              | $\sim$      | Todos                   | ~        | Todos                 | ~ |                      |        |
|                    |             |                         |          | 🕑 Imprimir            |   | ⊘ Cancelar           |        |

Logo após bata clicar sobre "Imprimir" e o download do relatório será realizado automaticamente.

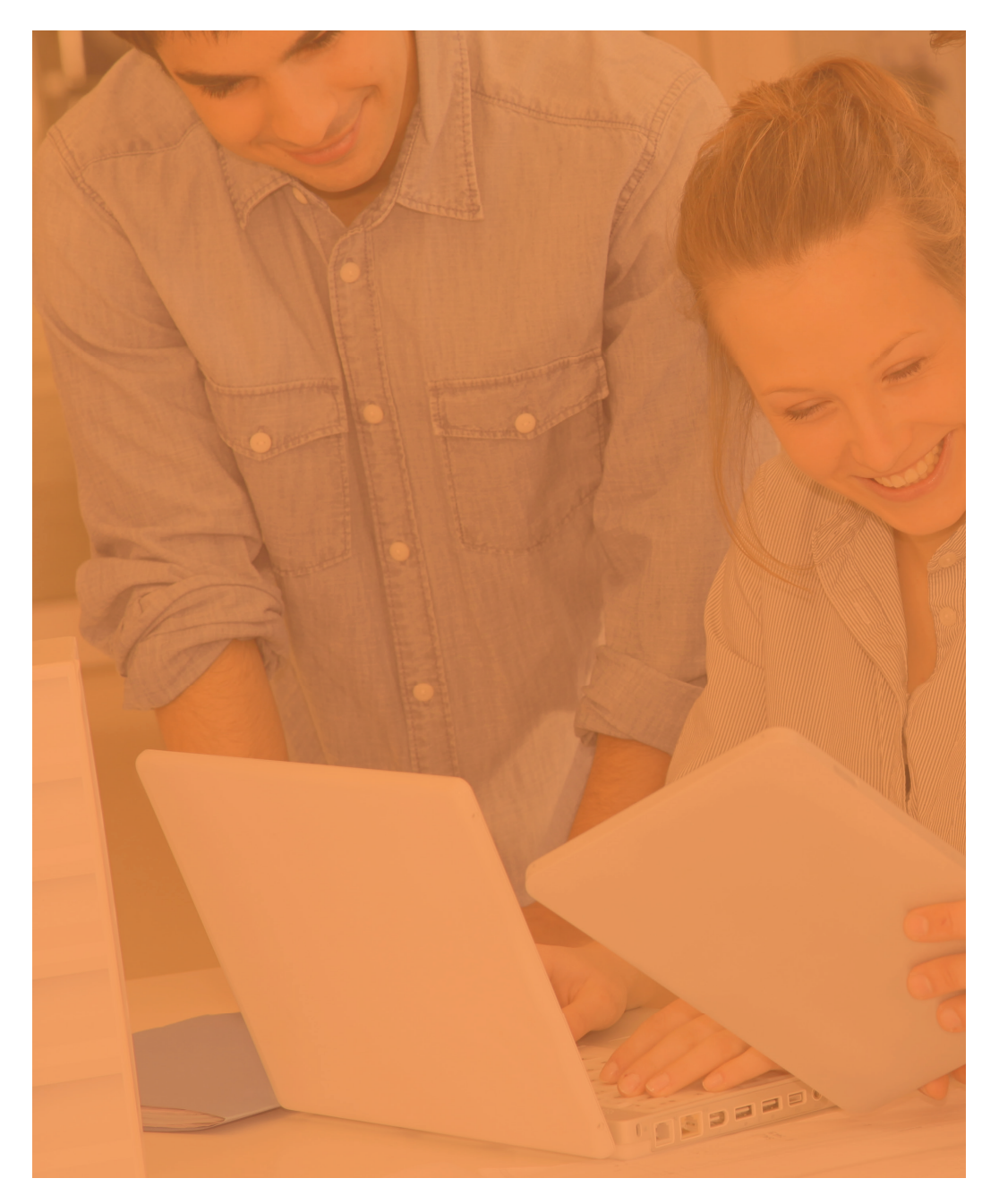

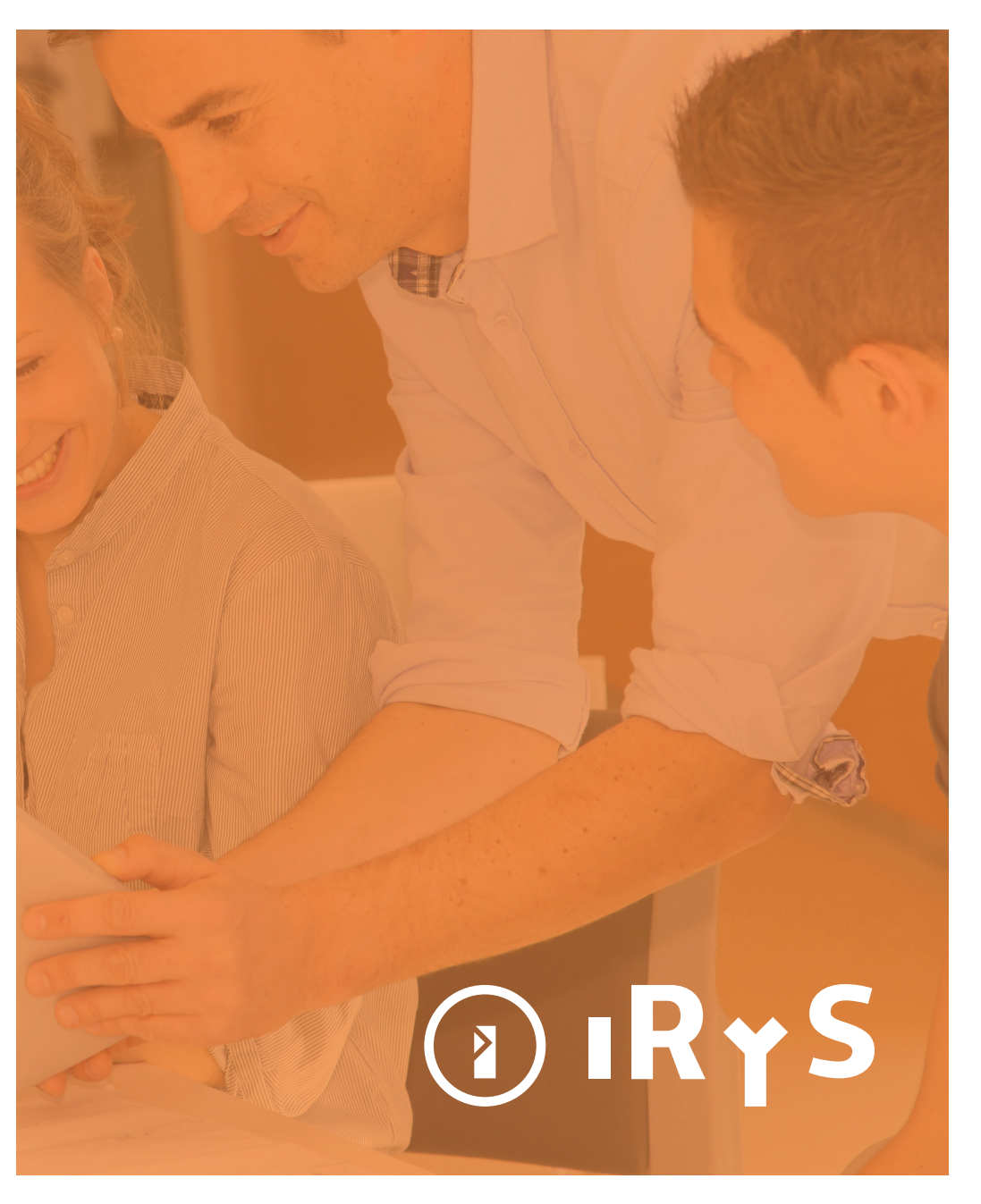

www.unimeduberlandia.coop.br